# Chapter 14

# Deposits

#### IN THIS CHAPTER

- \* Handling Deposits
- \* Posting the Deposit and Printing the Deposit

## **Handling Deposits**

Before adding any deposits to Nexsure, the **receive payment** is entered and posted. The receive payment is separate from the deposits to allow the flexibility for persons who are not responsible for the bank account transactions to enter payment information.

When receive payments are added, the amounts are offset to the **undeposited funds** account automatically. The undeposited funds account is a mandatory account that holds all payment amounts until they are identified as being added to the bank account through a deposit. Below is an illustration of this offset. Once the receive payment is picked up in a deposit, it clears that undeposited fund amount.

| ments Received                                               |                                                                                                    |                             |                                                               |                               |                               |      |                                       |                                                      |
|--------------------------------------------------------------|----------------------------------------------------------------------------------------------------|-----------------------------|---------------------------------------------------------------|-------------------------------|-------------------------------|------|---------------------------------------|------------------------------------------------------|
| Payment ID:<br>Posted:<br>Processed:<br>Date Booked:         | 1312                                                                                                    | 3rd<br>5 Pa                 | Entity Type: Ca<br>Name: All<br>Party Type:<br>yment Type: Ch | rrier<br>ied Insurance<br>eck |                               |      |                                       | Payment Header<br>General Ledger<br>Accounts Payable |
| Date Created:<br>Created By:<br>Reference #:<br>Description: | 12/12/2005<br>Mary Oberle<br>Ck#<br>Allied Oct. (                                                                                                    | 5 Paym<br>eitner<br>05 Stmt | ent Amount: \$4                                               | ,000.00                       |                               |      |                                       | Receive Payment Posting                              |
| Payment Sum                                                  | mary                                                                                                    | Pay All Selected            | Print                                                         | Post                          | Abort                         | Save | Add Row                               | 1                                                    |
|                                                              | Account Number         Account Descrip           02.001.0000.000.10910         Reconciliation Clear           02.001.0000.000.00.110910         Reconciliation Clear |                             |                                                               |                               |                               |      |                                       | -                                                    |
| Accour<br>02.001.0000<br>02.001.0000                         | <b>nt Number</b><br>0.000.00.110<br>0.000.00.110                                                                                                    | Ac<br>2910 Recon            | count Descriptio<br>ciliation Clearing<br>osited Funds Acc    | n<br>Acct                     | Debit<br>\$0.00<br>\$4.000.00 |      | <b>Credit</b><br>\$4,000.00<br>\$0.00 |                                                      |

#### Adding the Deposit

Begin by accessing the **deposit** tab by first clicking on the **ORGANIZATION** link on the **Primary** menu. Click the **territories** tab and click the **Details** for the territory where the statement is to be reconciled. Click the **accounting** tab, the **transactions** tab and the **deposit** tab to bring up the **Deposit Summary** screen. If there are no results displayed, then the organization is new and no deposits have been previously done for the current date range. Use the **[Show]** link to search for previously posted or un-posted deposits as necessary.

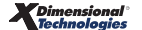

| Pr                                           | evious Page                                                    |                                                    |                                                 |                                                   |                                      |                     |                |                       |                              |                                         |
|----------------------------------------------|----------------------------------------------------------------|----------------------------------------------------|-------------------------------------------------|---------------------------------------------------|--------------------------------------|---------------------|----------------|-----------------------|------------------------------|-----------------------------------------|
| rd file branc<br>summary se<br>transaction s | hes locations em<br>tup invoicing setup<br>ummary journal entr | ployees accoun<br>general ledger<br>y disbursement | ting vendors<br>bank accounts<br>s receive pays | entity associati<br>transactions<br>ments deposit | ions<br>batch summar<br>accounts pay | y<br>able reconcili | ation invoices |                       |                              |                                         |
| Back of A                                    | Account:                                                       | 27 Truct Account                                   | + *                                             |                                                   |                                      |                     |                |                       | [E×                          | port] [Print]                           |
| Bank of A                                    | Merica 22234243928                                             | 27 Trust Accour                                    | it 💌<br>Description                             |                                                   | Amount                               | Created By          | Date Created   | Filter: [Sh<br>Posted | [E×<br>ow] [Add I<br>Cleared | port] [Print]<br>lew Deposit]<br>Remove |

To add the deposit first select the bank account to enter the deposit for in the **Select Bank Account** dropdown box located on the upper left of the deposit summary screen. Then click the [Add New Deposit] link located on the upper right of the screen. After clicking the [Add New Deposit] link the deposit is displayed.

| Section          | Description                                                                                                    |
|------------------|----------------------------------------------------------------------------------------------------|
|                  | The Deposit Header section is located at the top of the tab with a shaded background. It summarizes the entire Deposit.                                                                                      |
|                  | Header Definitions:                                                                                                    |
|                  | Deposit ID: System-generated ID used to identify the deposit.                                                                                                    |
|                  | Date Posted: System-generated date is the date the deposit was actually posted. When posted, the box will contain a check.                                                                                   |
|                  | Cleared: A box with a check inserted indicates that the deposit has cleared the bank. This is done when reconciliation of the bank account is completed by the organization.                                 |
|                  | Date Created: System-generated deposit creation date.                                                                                                    |
|                  | $\succ$ Created By: The logged in username is placed here at the point the deposit is added.                                                                                                    |
|                  | Bank Name: The name of the bank the deposit is being added to. This is selected prior to<br>adding the deposit on the Deposit Summary screen and displays here on the header.                                |
| Deposit Header   | Bank Account #: The bank account number the deposit is being added to. This is selected<br>prior to adding the deposit on the deposit summary screen and displays here on the<br>header.                     |
|                  | GL Account: This number is assigned when the bank account is added to the territory. The<br>bank selected prior to adding the deposit determines what displays in the header.                                |
|                  | $\succ$ Balance: The bank balance at the time the deposit was added.                                                                                                    |
|                  | Deposit Amount: Once entries (for the deposit) are made, the total of the deposit amount<br>is added to the header.                                                                                          |
|                  | Estimated Balance: The estimated balance shows the balance minus the amount of the deposit from the balance at the time the deposit was added.                                                               |
|                  | Description: The description entered in the first description box on the deposit displays<br>here in the header when the <u>Save</u> link on the Navigation toolbar is selected.                             |
|                  | Difference: The amount shown here is the difference between the Anticipated Total<br>entered and the deposit amount. This will help track all the amounts entered on the<br>deposit are included.            |
| Quick Navigation | Located on the right side of the tab, the Quick Navigation links are used to access different sections of the deposit. This provides the user the flexibility to select the necessary links for the deposit. |

There are three sections in the Deposit screen: Deposit Header, Quick Navigation, and Input Fields.

| Section      | Description                                                                                                    |
|--------------|----------------------------------------------------------------------------------------------------|
| Input Fields | Input Fields are located at the bottom left portion of the screen. The displayed input fields correspond with the selected <b>bolded</b> link on the right side of the screen (Quick Navigation). |

#### **Quick Navigation Link Definitions**

| Link            | Description                                                                                                    |  |  |  |  |  |  |
|-----------------|----------------------------------------------------------------------------------------------------|--|--|--|--|--|--|
| General Ledger  | Any adjustments needed for the deposit are added here.                                                                                                    |  |  |  |  |  |  |
| Receipt         | This link is used to select the receive payments to be included in the deposit.                                                                                                  |  |  |  |  |  |  |
| Deposit Posting | Contains all the General Ledger entries that are generated for the selected deposit. Posted entries do not display until items have been included and/or entries have been made. |  |  |  |  |  |  |

After entering data into the input fields on the first page, click the **Save** link on the navigation toolbar or click one of the links on the right to save entries.

| Deposit ID: 710<br>Posted:<br>Cleared:<br>Date Booked: 12/21/2005<br>Date Created: 12/21/2005<br>Created By: Mary Oberleitr | Bank<br>Bank Acc<br>GL A<br>Deposi<br>Her Deposit<br>Estimated B<br>Desc<br>Diff | Name: Bank of Ar<br>ount #: 222342435<br>ccount: 02.001.000<br>t Total: \$0.00<br>alance: \$1,478,600<br>alance: \$15,850.00<br>alance: \$15,850.00<br>ription: Deposit for<br>erence: \$15,850.00 | nerica<br>12827<br>00.000.00.10000<br>9.39<br>)<br>3.39<br>12/21/2005<br>) | 0 Trust Accou | nt                 | Quick Navigation<br>Deposit Header<br>General Ledger<br>Receipt<br>Deposit Posting |
|----------------------------------------------------------------------------------------------------|----------------------------------------------------------------------------------|----------------------------------------------------------------------------------------------------|----------------------------------------------------------------------------|---------------|--------------------|------------------------------------------------------------------------------------|
| Deposit Summary Include                                                                                                    | All Selected Print                                                               | Post                                                                                                    | Abort                                                                      | Save          | Add Row            |                                                                                    |
| * Date Booked:<br>Deposit Method:<br>Anticipated Total:<br>Description:                                                     | 12/21/2005<br>Deposit<br>15,850.00                                               |                                                                                                    |                                                                            | * indica      | tes required field |                                                                                    |
| Internal Note:<br>(250 Max Chars)                                                                                           | peposit for 12/21/                                                               | 2005                                                                                                    | <                                                                          |               |                    |                                                                                    |
|                                                                                                    |                                                                                  |                                                                                                    |                                                                            |               |                    |                                                                                    |

The **Anticipated Amount** is not a required field. Enter the total amount of the payments received to be included in the deposit here. If a difference is displayed in the header, then either the total entered is incorrect or not all entries were added in receive payments. This helps ensure that all items are entered into the deposit.

Notice the **Difference** in the deposit header is the same as the anticipated amount previously entered. This amount will change when the receipts have been added. To add the receipts, click the **Receipt** link on the right side of the screen. Any receipts not added to other deposits are available to add to this deposit.

| Dep<br>Oate I<br>Date C<br>Crea                                    | Deposit ID:       710       Bank Name:       Bank of America         Posted:       Bank Account #:       2223424392827         Cleared:       GL Account:       02.001.0000.000.000 Trust Account         Date Booked:       12/21/2005       Deposit Total:       \$0.00         Date Created:       12/21/2005       Balance:       \$1,478,609.39         Created By:       Mary Oberleitner       Deposit Amount:       \$15,850.00         Estimated Balance:       \$1,478,609.39       Description:       Deposit for 12/21/2005         Difference:       \$15,850.00       \$15,850.00       Description: |                   |                               |                               |               |        |                      |        | Quick Navigation<br>Deposit Header<br>General Ledger<br>Receipt<br>Deposit Posting |
|--------------------------------------------------------------------|----------------------------------------------------------------------------------------------------|-------------------|-------------------------------|-------------------------------|---------------|--------|----------------------|--------|------------------------------------------------------------------------------------|
| Deposit Summary Include All Selected Print Post Abort Save Add Row |                                                                                                    |                   |                               |                               |               |        |                      |        |                                                                                    |
|                                                                    |                                                                                                    |                   |                               |                               |               |        |                      |        |                                                                                    |
| Select Det                                                         | ails Date                                                                                                    | Transaction<br>ID | Payee                         | Description                   | Amo<br>Receie | ount a | Amount to<br>Deposit | Remove |                                                                                    |
| <b>—</b> ••                                                        | 12/12/2005                                                                                                    | 5 1313            | The Hartford<br>Insurance Co. | Hartford Oct 05 Str           | nt \$2,50     | 0.00   | \$0.00               |        |                                                                                    |
| · · ·                                                              | 12/12/2005                                                                                                    | 5 1312            | Allied Insurance              | Allied Oct. 05 Stm            | t \$4,00      | 0.00   | \$0.00               |        |                                                                                    |
|                                                                    | 11/15/2005                                                                                                    | 5 1306            | Holiday Party Suppli          | es Property policy<br>premium | \$5,50        | 0.00   | \$0.00               |        |                                                                                    |
|                                                                    | 11/11/2005                                                                                                    | 5 1301            | JH Electrical                 | Payment for Proper<br>Pol     | ty \$3,85     | 0.00   | \$0.00               |        |                                                                                    |

If more than one should be included in this deposit, click the box in the **Select** column to choose selected ones or the **[Select All]** link above the list on the left. Clicking the **[Deselect All]** link will clear the selections. Click the **Include All Selected** link on the navigation toolbar to include the selected receipts.

| Deposit ID: 710<br>Posted:<br>Cleared:<br>Date Booked: 12/2<br>Date Created: 12/2<br>Created By: Mary | Deposit ID:       710       Bank Name:       Bank Account #:       2223424392827         Posted:       Bank Account #:       2223424392827         Cleared:       GL Account:       02.001.0000.000.00100000 Trust Account         Date Booked:       12/21/2005       Deposit Total:       \$1,000         Date Created:       12/21/2005       Balance:       \$1,478,609.39         Created By:       Mary Oberleitner       Deposit Amount:       \$15,850.00         Estimated Balance:       \$1,478,609.39       Description:       Deposit for 12/21/2005         Difference:       \$15,850.00       \$15,850.00       \$15,850.00 |                               |                                 |             |                 |                     |        |  |  |
|----------------------------------------------------------------------------------------------------|----------------------------------------------------------------------------------------------------|-------------------------------|---------------------------------|-------------|-----------------|---------------------|--------|--|--|
| Deposit Summa <del>ry</del>                                                                           | Include All Selecte                                                                                                    | ed Print                      | l Print Post Abort Save Add Row |             |                 |                     |        |  |  |
| [Select All] [Deselect All]                                                                           |                                                                                                    |                               |                                 |             | _               |                     | _      |  |  |
| Select Details Date                                                                                   | Transaction<br>ID                                                                                                    | Payee                         | Description                     | Am<br>Recei | ount Ai<br>eved | mount to<br>Deposit | Remove |  |  |
| 12/12/2005                                                                                            | 5 1313                                                                                                    | The Hartford<br>Insurance Co. | Hartford Oct 05 St              | mt \$2,50   | 0.00            | \$0.00              |        |  |  |
| 12/12/2005                                                                                            | 5 1312 A                                                                                                    | llied Insurance               | Allied Oct. 05 Str              | nt \$4,00   | 0.00            | \$0.00              |        |  |  |
| ✓ 11/15/2005                                                                                          | 5 1306 Holi                                                                                                    | day Party Suppli              | ies Property policy<br>premium  | \$5,50      | 0.00            | \$0.00              |        |  |  |
| ✓ 11/11/2005                                                                                          | 5 1301                                                                                                    | JH Electrical                 | Payment for Prope<br>Pol        | rty \$3,85  | 0.00            | \$0.00              |        |  |  |

After the Include All Selected link has been clicked, the Difference amount in the header now shows \$0.00. If the receipts selected were not the same the difference between them would be displayed instead.

| Deposit ID: 710<br>Posted:<br>Cleared:<br>Date Booked: 12/2:<br>Date Created: 12/2:<br>Created By: Mary | Deposit ID: 710       Bank Name: Bank of America         Posted:       Bank Account #: 222342392827         Cleared:       GL Account:         Date Booked:       12/21/2005         Date Created:       12/21/2005         Bank Name:       \$1,478,609.39         Created By:       Mary Oberleitner         Deposit Amount:       \$1,5850.00         Estimated Balance:       \$1,474,459.39         Description:       Deposit for 12/21/2005         Difference:       \$0.00 |                                |                         |               |               |                     |        |  |
|----------------------------------------------------------------------------------------------------|----------------------------------------------------------------------------------------------------|--------------------------------|-------------------------|---------------|---------------|---------------------|--------|--|
| Deposit Summary                                                                                         | Include All Selected                                                                                                    | Print                          | Post                    | Abort         | Save          | A                   | dd Row |  |
| [Select All] [Deselect All]                                                                             | I                                                                                                    |                                |                         |               |               |                     |        |  |
| Select Details Date                                                                                     | Transaction<br>ID                                                                                                    | Payee                          | Description             | Amo<br>Receie | unt Ar<br>ved | nount to<br>Deposit | Remove |  |
| 12/12/2005                                                                                              | 5 1313 T<br>In                                                                                                    | ne Hartford<br>surance Co. Har | tford Oct 05 Stm        | t \$2,500     | .00 \$        | 2,500.00            |        |  |
| 12/12/2005                                                                                              | 5 1312 Alli                                                                                                    | ed Insurance Alli              | ied Oct. 05 Stmt        | \$4,000       | .00 \$        | 4,000.00            |        |  |
| 11/15/2005                                                                                              | i 1306 Holida                                                                                                    | y Party Supplies               | property policy premium | \$5,500       | .00 \$        | 5,500.00            |        |  |
| 11/11/2005                                                                                              | 5 1301 J                                                                                                    | H Electrical Pays              | ment for Propert<br>Pol | y \$3,850     | .00 \$        | 3,850.00            |        |  |

Click the **Deposit Posting** link on the right side of the screen to show how the accounts will be offset.

| Deposit ID: 710<br>Posted:<br>Cleared:<br>Date Booked: 12/21/:<br>Date Created: 12/21/:<br>Created By: Mary O | Ba<br>Bank /<br>G<br>2005 Dep<br>2005<br>'berleitner Deposi<br>Estimater<br>Di | Account #: 222342439<br>L Account : 02.001.000<br>osit Total: \$15,850.00<br>Balance: \$1,478,609<br>it Amount: \$15,850.00<br>d Balance: \$1,494,459<br>escription: Deposit for<br>Difference: \$0.00 | erica<br>2827<br>0.000.00.10000<br>.39<br>12/21/2005 | 10 Trust Accou | nt          | Quick Navigation<br>Deposit Header<br>General Ledger<br>Receipt<br><b>Deposit Posting</b> |
|----------------------------------------------------------------------------------------------------|--------------------------------------------------------------------------------|----------------------------------------------------------------------------------------------------|------------------------------------------------------|----------------|-------------|-------------------------------------------------------------------------------------------|
| Deposit Summary II                                                                                            | nclude All Selected Print                                                      | Post                                                                                                    | Abort                                                | Save           | Add Row     |                                                                                           |
| Deposit Details                                                                                               |                                                                                |                                                                                                    |                                                      |                |             |                                                                                           |
| Account Numb                                                                                                  | ber Acco                                                                       | unt Description                                                                                                    |                                                      | Debit          | Credit      |                                                                                           |
| 02.001.0000.000.00                                                                                            | 0.100000 T                                                                     | Trust Account \$15,850.00 \$0.                                                                                                    |                                                      |                | \$0.00      |                                                                                           |
| 02.001.0000.000.00                                                                                            | 0.110900 Und                                                                   | Undeposited Funds \$0.00 \$15,850.00                                                                                                    |                                                      |                |             |                                                                                           |
|                                                                                                    |                                                                                | Tot                                                                                                    | tal: \$                                              | 15,850.00      | \$15,850.00 |                                                                                           |

CHAPTER 14

Using the **General Ledger** link on the right side of the screen should only be used if the amount entered is not to be included on the Deposit Slip that goes to the carrier. The amount entered will offset the bank account but will not offset undeposited funds account. It is not recommended to use this link for deposits but to correct the original entry.

| Deposit ID: 710<br>Posted:<br>Cleared:<br>Date Booked: 12/21/2005<br>Date Created: 12/21/2005<br>Created By: Mary Oberleitner | Bank Name:<br>Bank Account #:<br>GL Account:<br>Deposit Total:<br>Balance:<br>Deposit Amount:<br>Estimated Balance:<br>Description:<br>Difference: | Bank of Ame<br>2223424392<br>02.001.0000<br>\$15,850.00<br>\$1,478,609.3<br>\$15,850.00<br>\$1,494,459.3<br>Deposit for 1<br>\$0.00 | rica<br>827<br>.000.00.10000<br>39<br>39<br>2/21/2005 | 10 Trust Accou | nt           | Quick Navigation<br>Deposit Header<br>General Ledger<br>Receipt<br>Deposit Posting |
|----------------------------------------------------------------------------------------------------|----------------------------------------------------------------------------------------------------|----------------------------------------------------------------------------------------------------|-------------------------------------------------------|----------------|--------------|------------------------------------------------------------------------------------|
| Deposit Summary Include All Selected                                                                                          | Print                                                                                                    | Post                                                                                                    | Abort                                                 | Save           | Add Row      |                                                                                    |
| General<br>Ledger                                                                                                    |                                                                                                    |                                                                                                    |                                                       |                |              |                                                                                    |
| Account Number                                                                                                    | Description                                                                                                    | Debit                                                                                                    | Cı                                                    | redit          | LID # Remove |                                                                                    |
| 12/21/2005                                                                                                    |                                                                                                    |                                                                                                    |                                                       |                |              |                                                                                    |
|                                                                                                    | Totals:                                                                                                    | \$0                                                                                                    | .00                                                   | \$0.0          | 0            |                                                                                    |

**Note:** DO NOT post to any of the Mandatory General Ledger Accounts unless directed by XDimensional Technologies' Nexsure workflows. This can cause books to be out of balance as these accounts are used by Nexsure for automatic postings.

#### Aborting the Deposit

If the deposit is not needed, it may be aborted prior to posting. Click the **Abort** link on the navigation toolbar.

| Deposit ID:   | 710                |                      | Bank        | Name:      | Bank of Ame                             | erica                |      |         |  |  |
|---------------|--------------------|----------------------|-------------|------------|-----------------------------------------|----------------------|------|---------|--|--|
| Posted:       |                    |                      | Bank Acc    | count #:   | 2223424392827                           |                      |      |         |  |  |
| Cleared:      |                    |                      | GL /        | Account:   | 02.001.0000.000.00.100000 Trust Account |                      |      |         |  |  |
| Date Booked:  | 12/2:              | L/2005               | Depos       | it Total:  | : \$15,850.00                           |                      |      |         |  |  |
| Date Created: | 12/2:              | 1/2005               | E           | Balance:   | : \$1,478,609.39                        |                      |      |         |  |  |
| Created By:   | Mary               | Oberleitner          | Deposit A   | Amount:    | \$15,850.00                             |                      |      |         |  |  |
|               |                    |                      | Estimated B | Balance:   | \$1,494,459.3                           | 39                   |      |         |  |  |
|               |                    |                      | Des         | cription : | Deposit for 1                           | posit for 12/21/2005 |      |         |  |  |
|               | Difference: \$0.00 |                      |             |            |                                         |                      |      |         |  |  |
| Deposit Summa | Y                  | Include All Selected | Print       |            | Post                                    | Abort                | Save | Add Row |  |  |

\_

### Notes

## Posting the Deposit and Printing the Deposit

To complete the Process, click the **Post** link on the navigation toolbar.

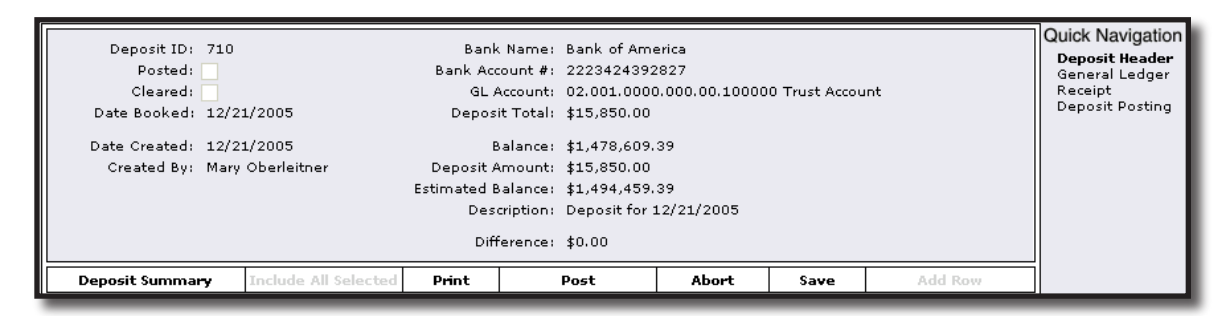

The **Post Deposit** screen is displayed providing an opportunity to review the deposit amount. Confirm the deposit amount is correct; click the **OK** button to complete the post.

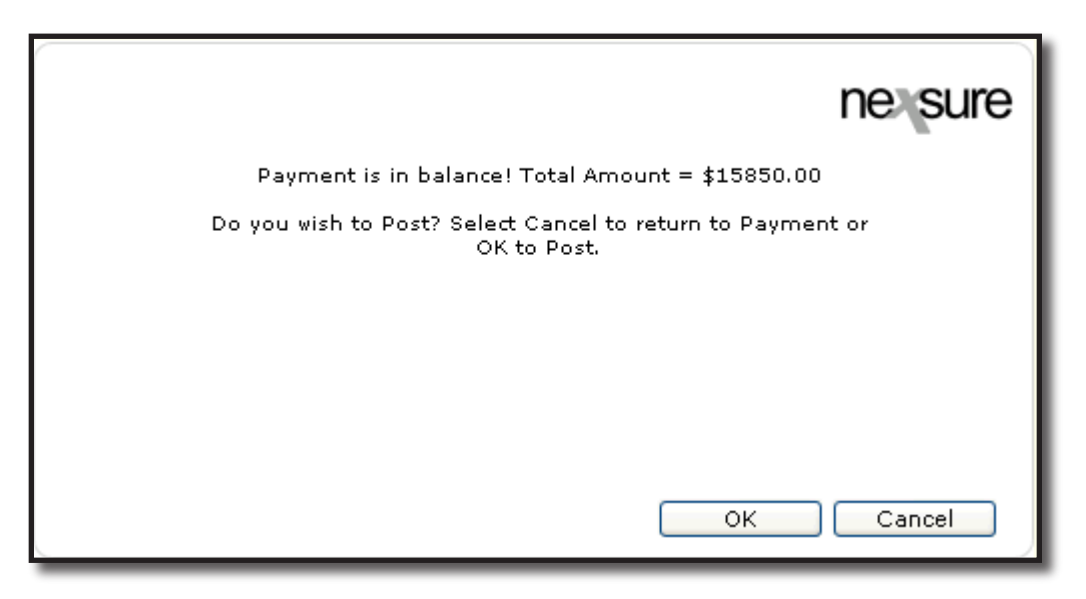

After the deposit is posted the disbursement screen is refreshed and Post is no longer an option.

A deposit may be printed by clicking the **Print** link on the navigation toolbar and selecting **Deposit Slip** from the drop-down box and clicking the **OK** button.

|                                                         | ne sure                                                                              |
|---------------------------------------------------------|--------------------------------------------------------------------------------------|
| Print Deposit Sel<br>Summary<br>Summary<br>Deposit Slip | ection                                                                               |
| Nexsure Tip                                             |                                                                                      |
| Use to print a sur<br>print selection or                | mmary y deposit slip. Press OK to<br>Cancel & return to Deposit screen.<br>OK Cancel |

The deposit slip is displayed on the screen. To print the deposit, click the **Adobe**<sup>\*</sup> **Reader**<sup>\*</sup> **printer** icon just above the document. The deposit slips print on plain paper.

| Deposit ID: 710<br>Posted:<br>Cleared:<br>Date Booked: 12/21/2005<br>Date Created: 12/21/2005<br>Created By: Mary Oberleitner | Bank Name: Bank of Am<br>Bank Account #: 222342439<br>GL Account: 02.001.000<br>Deposit Total: \$15,850.00<br>Balance: \$1,478,609<br>Deposit Amount: \$15,850.00<br>Estimated Balance: \$1,494,459<br>Description: Deposit for<br>Difference: \$0.00 | erica<br>2827<br>0.000.00.100000 Trust Accou<br>.39<br>.39<br>12/21/2005 | nt D            | ick Navigation<br>eposit Header<br>eneral Ledger<br>eccipt<br>eposit Posting |
|----------------------------------------------------------------------------------------------------|----------------------------------------------------------------------------------------------------|--------------------------------------------------------------------------|-----------------|------------------------------------------------------------------------------|
| Deposit Summary Include All Selected                                                                                          | Print Post                                                                                                    | Abort Save                                                               | Add Row         |                                                                              |
| Save a Copy 🚔 Print 🔮 Email 🙌 See                                                                                             | arch 🛛 🐯 🔊 🦄 🖬 📗                                                                                                    | Review & Comment 👻 🥖                                                     | Sign -          |                                                                              |
| Street<br>Street<br>Atlantic Territory                                                                                        | _Cash                                                                                                    |                                                                          |                 |                                                                              |
| Bank of America                                                                                                    |                                                                                                    | AL NOASSE OF<br>POSITED ITEMS 4 TOTAL                                    | S15,850.00<br>□ |                                                                              |
| 0.5 X 11 III                                                                                                    | 🖣 🖣 1 of 1 🕨                                                                                                    |                                                                          |                 |                                                                              |

#### **Reversing the Deposit**

If the disbursement is incorrect, it may be reversed by clicking the **Reverse** link on the navigation toolbar. The check number assigned to the reversed disbursement may be re-used by entering the number in the field on the Disbursement or at the time the check is being printed.

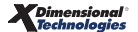

| Deposit ID: 710<br>Posted: 71<br>Cleared: 7<br>Date Booked: 12/2<br>Date Created: 12/2<br>Created By: Mary | 12/21/2005<br>1/2005<br>1/2005<br>Oberleitner | Bank<br>Bank Accc<br>GL A<br>Deposit<br>Ba<br>Deposit Ar<br>Estimated Ba<br>Descr<br>Diffe | Name: Bank of Am<br>vunt #: 222342439<br>ccount: 02.001.000<br>Total: \$15,850.00<br>alance: \$1,478,609<br>mount: \$15,850.00<br>alance: \$1,494,459<br>ription: Deposit for<br>erence: \$0.00 | erica<br>2827<br>0.000.00.10000<br>.39<br>.39<br>12/21/2005 | 0 Trust Accou | int     | Quick Navigation<br>Deposit Header<br>General Ledger<br>Receipt<br>Deposit Posting |
|----------------------------------------------------------------------------------------------------|-----------------------------------------------|--------------------------------------------------------------------------------------------|----------------------------------------------------------------------------------------------------|-------------------------------------------------------------|---------------|---------|------------------------------------------------------------------------------------|
| Deposit Summa <del>ry</del>                                                                                | Include All Selected                          | Print                                                                                      | Reverse                                                                                                    | Abort                                                       | Save          | Add Row | ]                                                                                  |

Reversed deposits will display on the summary screen with 2 deposit numbers with a "/" between them. This indicates the in and out of the entries. The associated receive payments are available again to be used in the new deposit.

| Details | Deposit ID | Description                         | Amount           | Created By       | Date Created | Posted       | Cleared | Remove |
|---------|------------|-------------------------------------|------------------|------------------|--------------|--------------|---------|--------|
|         | 704        |                                     | \$1,000,000.00   | Mary Oberleitner | 11/09/2005   | $\checkmark$ |         |        |
|         | 703/702    |                                     | \$1,000,000.00   | Mary Oberleitner | 11/09/2005   | $\checkmark$ |         |        |
|         | 702/703    |                                     | (\$1,000,000.00) | Mary Oberleitner | 11/09/2005   | $\checkmark$ |         |        |
|         | 118        | Janet Anderson Penn National policy | \$200.00         | Mary Oberleitner | 11/12/2003   | $\checkmark$ |         |        |
| <b></b> | 74         | November Safeco Commission          | \$700.00         | Mary Oberleitner | 11/06/2003   | $\checkmark$ |         |        |
| <b></b> | 61         |                                     | \$300.00         | Mary Oberleitner | 11/06/2003   | $\checkmark$ |         |        |
|         |            |                                     |                  |                  |              |              |         |        |

### Removing Deposits Not Posted

If the deposit is incorrect, it may be removed by clicking the **Remove** icon on the right side of deposit.

| P                                         | revious Page                                                  |                                                          |                              |                                                            |                                                        |                               |                               |                                      |
|-------------------------------------------|---------------------------------------------------------------|----------------------------------------------------------|------------------------------|------------------------------------------------------------|--------------------------------------------------------|-------------------------------|-------------------------------|--------------------------------------|
| ìle bran                                  | ches locations e                                              | mplovees accounting vendors entity asso                  | ciations                     |                                                            |                                                        |                               |                               |                                      |
| nmary s                                   | etup invoicing setur                                          | p general ledger bank accounts <b>transactio</b>         | ns batch summary             | y                                                          |                                                        |                               |                               |                                      |
| ransaction                                | summary iournal en                                            | try disbursements receive payments depu                  | sit accounts pay             | able reconciliation                                        | invoices                                               |                               |                               |                                      |
|                                           |                                                               |                                                          |                              |                                                            |                                                        |                               |                               |                                      |
|                                           |                                                               |                                                          |                              |                                                            |                                                        |                               |                               |                                      |
|                                           |                                                               |                                                          |                              |                                                            |                                                        |                               |                               |                                      |
| 3elect Bar                                | ik Account:                                                   |                                                          |                              |                                                            |                                                        |                               |                               |                                      |
| Select Bar<br>Bank of A                   | ık Account:<br>America 2223424392                             | 2827 Trust Account                                       |                              |                                                            | Filt                                                   | er: [Show]                    | [E×po<br>I [Add Ne            | ort] [Print]<br>w Deposit]           |
| Select Ban<br>Bank of <i>i</i>            | 1k Account:<br>America 2223424392                             | 2827 Trust Account                                       |                              |                                                            | Filt                                                   | er: [Show]                    | [Expo<br>[Add Ne              | ort] [Print]<br>w Deposit]           |
| Select Ban<br>Bank of <i>i</i><br>Details | nk Account:<br>America 2223424392<br><b>Deposit ID</b>        | 2827 Trust Account                                       | Amount                       | Created By                                                 | Filt<br>Date Created                                   | er: [Show]<br>Posted          | [Expo<br>] [Add Ne<br>Cleared | ort] [Print]<br>w Deposit]<br>Remove |
| Select Bar<br>Bank of <i>i</i><br>Details | nk Account:<br>America 2223424392<br><b>Deposit ID</b><br>710 | 2827 Trust Account  Pescription Deposit for 12/21/2005   | Amount<br>\$15,850.00        | <b>Created By</b><br>Mary Oberleitner                      | Filt<br>Date Created<br>12/21/2005                     | er: [Show]<br>Posted          | [Expo<br>] [Add Ne<br>Cleared | ort] [Print]<br>w Deposit]<br>Remove |
| Select Bar<br>Bank of <i>i</i><br>Details | nk Account:<br>America 2223424392<br><b>Deposit ID</b><br>710 | 2827 Trust Account                                       | <b>Amount</b><br>\$15,850.00 | <b>Created By</b><br>Mary Oberleitner                      | Filt<br>Date Created<br>12/21/2005                     | er: [Show]<br>Posted          | [E×po<br>] [Add Ne<br>Cleared | ort] [Print]<br>w Deposit]<br>Remove |
| Select Bar<br>Bank of /<br>Details        | nk Account:<br>America 2223424392<br>Deposit ID<br>710        | 2827 Trust Account   Description  Deposit for 12/21/2005 | Amount<br>\$15,850.00        | <b>Created By</b><br>Mary Oberleitner                      | Filt<br>Date Created<br>12/21/2005                     | er: [Show]<br>Posted          | [Expo<br>] [Add Ne<br>Cleared | ort] [Print]<br>w Deposit]<br>Remove |
| Select Bar<br>Bank of ;<br>Details        | nk Account:<br>America 2223424392<br><b>Deposit ID</b><br>710 | 2827 Trust Account                                       | Amount<br>\$15,850.00        | <b>Created By</b><br>Mary Oberleitner<br>ceive payments di | Filt<br>Date Created<br>12/21/2005<br>sbursements / jo | er: [Show]<br>Posted          | [Expo<br>] [Add Ne<br>Cleared | ort] [Print]<br>w Deposit]<br>Remove |
| Select Bar<br>Bank of ;<br>Details        | nk Account:<br>America 222342439;<br><b>Deposit ID</b><br>710 | 2827 Trust Account                                       | Amount<br>\$15,850.00        | Created By<br>Mary Oberleitner<br>ceive payments di:       | Filt<br>Date Created<br>12/21/2005<br>sbursements jo   | er: [Show] Posted urnal entry | [Expo<br>] [Add Ne<br>Cleared | ort] [Print]<br>w Deposit]<br>Remove |

The abort confirmation is displayed allowing an opportunity to go back to the summary view without aborting the deposit. To confirm the deletion, click the **OK** button. Clicking the **Abort** link on the deposit itself works the same as removing from the summary screen.

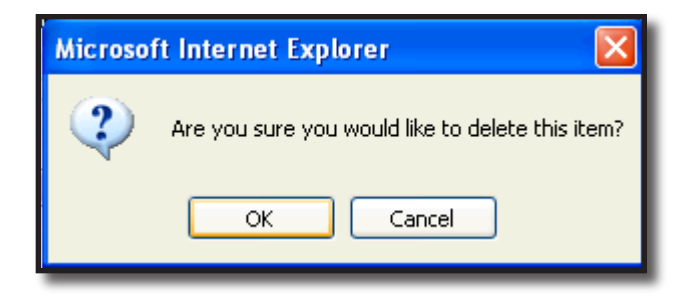

# Reversing, Aborting and Removing Accounting Entries

Please refer to Chapter 6, "Reversing, Aborting, and Removing Accounting Entries" of this manual.

#### Notes